## LE SAVIEZ-VOUS ?

Avec la variation des prix des matières premières, il arrive que le prix d'une référence change rapidement. Changer le prix dans un document de Ventes peut vite devenir fastidieux si la référence apparaît à de nombreuses reprises et dans des ouvrages notamment. Pour vous faciliter la vie et éviter d'oublier certaines lignes, il existe un outil pour modifier le prix de plusieurs lignes simultanément.

## UTILISATION DE L'OUTIL CHIFFRAGE

Que vous soyez sur un devis, une commande, un bon de livraison ou une facture, vous pouvez appeler l'outil Chiffrage depuis le menu «**Outils document > Chiffrage**».

Chiffrage : Prix de vente Voir Achat 484.60 0,00 👲 Total P.R. M.O. Total HT 600.03 0,00 Exclure M.O. Total TVA 120.01 Exclure Dép. Sous-fam. seule Marge 19,24% Total TTC 720.04 Famille seule Ajout sous-fam. Total prix d'achat 80.76% Ajout famille i 뱹 ner 🏟 🗄 🚻 itail du de Impri P.A. HT Coeff. R. P.R. HT R.V.3 T 5,0 1,16755 35,4 177,00 10,30 10,00 24,00 37,70 95,00 1,42857 1,45455 1,45000 1,00000 0,20 0,48 7,54 38,00 50,00 50,00 5,00 2,50 1,00000 0,14 0,33 5,20 38,00 0,33 5,20 38,00 8 MOELEC cité pour p 10 #ALIMCE 11 04011710 12 04003765 13 PF 1,11982 1,44643 1,45570 1,45000 1,00000 57,85 0,81 1,15 7,54 38,00 57,85 0,81 11,50 7,54 38,00 1,00 1,00 10,00 1,00 1,00 51,66 0,56 0,79 5,20 38,00 51,66 0,56 0,79 5,20 38,00 57,85 0,81 1,15 7,54 38,00 chauffe eau d67 p40 0 ro2v 3g2.5° c 100 le mi 14 MOELEC 92,39 17,23 37,16 38,00 75,51 11,88 25,63 38,00 75,51 11,88 25,63 1,22355 1,45034 1,44986 1,00000 92,39 17,23 37,16 38,00 184,78 34,46 74,32 76,00 2,0 2,0 2,0 2,0 1,0000 35,40 2,06 2,00 4,80 7,54 19,00 35,40 2,06 0,20 0,48 7,54 38,00 23 #ALIM 5 24 0400125 25 0400002 e applique dcl- ss collerette o7 vu 1.5 ° bleu c 100 - le m e ict turbogliss d 16 bleu es fournitures elec fixations 1,00000 1,00000 1,00000 1,00000 0,20 0,48 7,54 38,00 10,00 10,00 1,00 0,50 0,33 5,20 38,00 27 PF 28 MOELEC 1 0000 tricité pour r 30 #SPOT 31 0400348 145,00 145,00 10,00 10,00 14,50 14,50 14,50 14,50 1,45000 1,45000

Toutes les lignes contenues dans votre document s'affichent.

## Pour afficher uniquement les références, appuyer sur la case à cocher «Regroupement par référence».

|                                                                    | Chiffrage                                                                                                    | e : Prix de vente                                                                                                    |                                                                                                    |                                                                                                    |                                                                                                    |              |                                                                                                    |                                                                                                    |                                                                                                   |               |                        |                                 |                       |                          |                                                                                  |                                                                                                    |
|--------------------------------------------------------------------|----------------------------------------------------------------------------------------------------|----------------------------------------------------------------------------------------------------|----------------------------------------------------------------------------------------------------|----------------------------------------------------------------------------------------------------|----------------------------------------------------------------------------------------------------|--------------|----------------------------------------------------------------------------------------------------|----------------------------------------------------------------------------------------------------|---------------------------------------------------------------------------------------------------|---------------|------------------------|---------------------------------|-----------------------|--------------------------|----------------------------------------------------------------------------------|----------------------------------------------------------------------------------------------------|
| $\mathbf{i}$                                                       | ×                                                                                                    |                                                                                                    | devis numéro                                                                                                    | 54                                                                                                    |                                                                                                    |              |                                                                                                    |                                                                                                    |                                                                                                   |               |                        |                                 |                       |                          |                                                                                  | Voir Achat                                                                                                    |
| <b>v</b> 0                                                         | uvrir par défaut si                                                                                                    | ur la partie vente 🛛 🗹 Mettre à jour les prix de vente sur n                                                                                                    | nodification des prix d'achat ou de revie                                                                                                    | t 📃 Bloquer le prix p                                                                                   | ublic                                                                                                    |              |                                                                                                    |                                                                                                    |                                                                                                   |               |                        |                                 |                       |                          |                                                                                  |                                                                                                    |
|                                                                    |                                                                                                    |                                                                                                    | Sélection                                                                                                    |                                                                                                    | Outils                                                                                                    |              | Totaux                                                                                             |                                                                                                    | Marge                                                                                             | e brute —     |                        |                                 | -                     |                          |                                                                                  |                                                                                                    |
|                                                                    | Sélection de Se                                                                                                    |                                                                                                    |                                                                                                    | Aucun                                                                                                   | Remise sur prix d                                                                                                    | e vente 0.00 | Total P.R.                                                                                         | 484,60                                                                                                    | Total                                                                                             | P.R. H. M.O.  |                        | 484,60                          | )                     |                          |                                                                                  |                                                                                                    |
|                                                                    |                                                                                                    |                                                                                                    | Exclure M.C                                                                                                    | Supp. famille                                                                                           |                                                                                                    | 0,00         | Total HT                                                                                           | 600,03                                                                                                    | Total                                                                                             | P.R. M.O.     |                        | 0,00                            | )                     |                          |                                                                                  |                                                                                                    |
| Sélection de la                                                    |                                                                                                    |                                                                                                    | Sélection de la famille                                                                                                    |                                                                                                    | Coefficient de rev                                                                                                    | lent 0.00000 | Total TVA                                                                                          | 120.01                                                                                                    | 511                                                                                               | Mar           | me                     |                                 |                       |                          |                                                                                  |                                                                                                    |
|                                                                    |                                                                                                    |                                                                                                    | Exclure Dep                                                                                                    | Sous-tam. seule                                                                                         | Coefficient de rev                                                                                                    | to 0,00000   |                                                                                                    | 120,01                                                                                                    |                                                                                                   | 19,2          | 4%                     |                                 |                       |                          |                                                                                  |                                                                                                    |
|                                                                    |                                                                                                    |                                                                                                    | Sélection sous-famille                                                                                                    | e Ajout sous-fam.                                                                                       | Coefficient de ver                                                                                                    | 0,00000      | Total TTC                                                                                          | 720,04                                                                                                    |                                                                                                   |               | •                      |                                 |                       |                          |                                                                                  |                                                                                                    |
|                                                                    |                                                                                                    |                                                                                                    | Ajout famil                                                                                                    | Supp. sous-fam.                                                                                         | $\checkmark$                                                                                                    |              |                                                                                                    | i                                                                                                    |                                                                                                   |               | 80,76%                 | ok diacnat                      |                       |                          |                                                                                  |                                                                                                    |
|                                                                    |                                                                                                    |                                                                                                    |                                                                                                    |                                                                                                    |                                                                                                    |              |                                                                                                    |                                                                                                    |                                                                                                   |               |                        |                                 | J                     |                          |                                                                                  |                                                                                                    |
| Dét                                                                | ail du docum                                                                                                    |                                                                                                    |                                                                                                    |                                                                                                    |                                                                                                    |              |                                                                                                    |                                                                                                    |                                                                                                   |               |                        |                                 |                       |                          |                                                                                  |                                                                                                    |
|                                                                    | an aa accam                                                                                                    | ient Hi                                                                                                    |                                                                                                    |                                                                                                    |                                                                                                    |              |                                                                                                    |                                                                                                    | Pa                                                                                                | is de cumul d | des dèsignati          | ons 🗹 Re                        | groupement p          | bar référence            | Imprime                                                                          | ·                                                                                                    |
| Lgn                                                                | Référence                                                                                                    | Désignation                                                                                                    |                                                                                                    |                                                                                                    |                                                                                                    |              |                                                                                                    |                                                                                                    | Pa<br>P.P. HT                                                                                     | R.V.1         | des designati<br>R.V.2 | ons 🗹 Rep<br>R.V.3              | groupement p<br>R.V.4 | par référence<br>P.U. HT | Imprime                                                                          | • • • • • • • • • • • • • • • • • • •                                                                                  |
| Lgn<br>2 0                                                         | Référence<br>4000024                                                                                                    | Désignation<br>Désignation                                                                                                    | Qté.<br>60,1                                                                                                    | P.A. HT<br>0 0,14                                                                                       | Coeff. R.<br>1,00000                                                                                                    | F. HT        | P.R. HT<br>0,1                                                                                     | Coeff. V.                                                                                                    | P.P. HT<br>0,20                                                                                   | R.V.1         | des designati<br>R.V.2 | ons <mark>⊻</mark> Rep<br>R.V.3 | groupement p          | P.U. HT                  | 0,20                                                                             | Tot. HT                                                                                                    |
| Lgn<br>2 0<br>3 0                                                  | Référence<br>4000024<br>4001074                                                                                                    | Désignation<br>Fil ho7 vu 1.5 ° bleu c 100 - le ml<br>Gaine ict turbogliss d 16 bleu                                                                                                    | Qté.<br>60,<br>60,                                                                                                    | P.A. HT<br>0 0,14<br>0 0,33                                                                             | Coeff. R.<br>1,00000<br>1,00000                                                                                                    | F. HT        | P.R. HT<br>0,14<br>0,33                                                                            | Coeff. V.<br>4 1,42857<br>3 1,45455                                                                                                    | Pa<br>P.P. HT<br>0,20<br>0,48                                                                     | R.V.1         | des designati<br>R.V.2 | ons<br>R.V.3                    | R.V.4                 | P.U. HT                  | 0,20<br>0,48                                                                     | Tot. HT                                                                                                    |
| Lgn<br>2 0<br>3 0<br>1 0                                           | Référence<br>4000024<br>4001074<br>4001254                                                                                                    | Désignation<br>Version Désignation<br>Filho7 vu 1.5 ° bleu c 100 - le mi<br>Caine ict surbogies d 16 bleu<br>Bote applaue dci-ss colerette                                                                                                    | Qté.<br>60,1<br>60,2<br>6,5                                                                                                    | P.A. HT<br>0 0,14<br>0 0,33<br>0 1,42                                                                   | Coeff. R.<br>1,00000<br>1,00000<br>1,00000                                                                                                    | F. HT        | P.R. HT<br>0,14<br>0,33<br>1,43                                                                    | Coeff. V.<br>4 1,42857<br>3 1,45455<br>2 1,45070                                                                                                    | P.P. HT<br>0,20<br>0,48<br>2,06                                                                   | R.V.1         | des designati<br>R.V.2 | R.V.3                           | R.V.4                 | P.U. HT                  | 0,20<br>0,48<br>2,06                                                             | Tot. HT                                                                                                    |
| Lgn<br>2 0<br>3 0<br>1 0<br>10 0                                   | Référence<br>4000024<br>4001074<br>4001254<br>4003488<br>400325                                                                                                    | Filho7 vu 1.5 * blev c 100 - le ml<br>Filho7 vu 1.5 * blev c 100 - le ml<br>Granie kturbogilsa 16 blev<br>Bote apguad c:-s ac outerate<br>Kt spot slu orientable ble<br>Castor and a contrate and a                                                                                                    | Qtě.<br>60,<br>60,<br>60,<br>6,<br>10,<br>10,                                                                                                    | P.A. HT<br>0 0,14<br>0 1,42<br>0 11,42                                                                  | Coeff. R.<br>1,00000<br>1,00000<br>1,00000<br>1,00000                                                                                                    | F. HT        | P.R. HT<br>0,14<br>0,31<br>1,42<br>10,01                                                           | Coeff. V.<br>4 1,42857<br>3 1,45455<br>2 1,45070<br>0 1,45000<br>0 1,45000                                                                                                    | P.P. HT<br>0,20<br>0,48<br>2,06<br>14,50                                                          | R.V.1         | des designati<br>R.V.2 | R.V.3                           | R.V.4                 | P.U. HT                  | 0,20<br>0,48<br>2,06<br>14,50                                                    | ToL.HT                                                                                                    |
| Lgn<br>2 0<br>3 0<br>1 0<br>10 0<br>7 0                            | Référence<br>4000024<br>4001074<br>4001254<br>4003488<br>4003765<br>100550                                                                                                    | Cane ext provide the spoke ext of the spoke ext provide the spoke ext of the spoke ext of the spoke ext     | Qtě.<br>60,0<br>60,1<br>10,1<br>10,1                                                                                                    | P.A. HT<br>0 0,14<br>0 0,33<br>0 1,42<br>0 10,00<br>0 0,79                                              | Coeff. R.<br>1,00000<br>1,00000<br>1,00000<br>1,00000<br>1,00000                                                                                         | F. HT        | P.R. HT<br>0,1/<br>0,3:<br>1,4:<br>10,00<br>0,79                                                   | Coeff. V.<br>4 1,42857<br>3 1,45455<br>2 1,45070<br>0 1,45070<br>9 1,45570<br>9 1,45570                                                                                                    | Pa<br>P.P. HT<br>0,20<br>0,48<br>2,06<br>14,50<br>1,15<br>07.46                                   | R.V.1         | des designati<br>R.V.2 | R.V.3                           | R.V.4                 | P.U. HT                  | 0,20<br>0,48<br>2,06<br>14,50<br>1,15                                            | Tot. HT ☐<br>12,00<br>28,80<br>12,36<br>145,00<br>11,50                                                                |
| Lgn<br>2 0<br>3 0<br>1 0<br>7 0<br>9 0                             | Référence<br>4000024<br>4001074<br>4001254<br>4003488<br>4003785<br>4005500<br>400528                                                                                                    | Calculation     Calculation     Calculati     | 046.<br>60.)<br>60.0<br>60.0<br>60.0<br>70.0<br>10.0<br>10.0<br>2.0<br>2<br>2<br>2<br>2<br>2<br>2<br>2<br>2<br>2<br>2<br>2<br>2<br>2<br>2<br>2<br>2 | P.A. HT<br>0 0,14<br>0 1,42<br>0 10,00<br>0 10,00<br>0 0,79<br>0 25,63<br>0 14,58                       | Coeff. R.<br>1,00000<br>1,00000<br>1,00000<br>1,00000<br>1,00000<br>1,00000                                                                              | F. HT        | P.R. HT<br>0,1/<br>0,3:<br>1,4:<br>10,00<br>0,79<br>25,6:<br>14 81                                 | Coeff. V.<br>4 1,42857<br>3 1,45455<br>2 1,45070<br>0 1,45000<br>9 1,45570<br>3 1,44984<br>4,4984                                                                                                    | Pa<br>P.P. HT<br>0,20<br>0,48<br>2,06<br>14,50<br>1,15<br>37,16<br>17,23                          | R.V.1         | R.V.2                  | R.V.3                           | R.V.4                 | P.U. HT                  | 0,20<br>0,48<br>2,06<br>14,50<br>1,15<br>37,16<br>17, 22                         | Tol. HT                                                                                                    |
| Lgn<br>2 0<br>3 0<br>1 0<br>7 0<br>9 0<br>8 0                      | Référence<br>4000024<br>4001074<br>4001254<br>4003488<br>4003785<br>4005500<br>4010726<br>4011710                                                                                                    | Constant and the second second s     | Cris.<br>60,<br>60,<br>10,<br>10,<br>10,<br>2,<br>2,<br>2,<br>2,<br>2,<br>2,<br>2,<br>2,<br>2,<br>2,<br>2,<br>2,<br>2,                              | P.A. HT<br>0 0,14<br>0 0,33<br>0 1,42<br>0 0 10,00<br>0 0,079<br>0 25,63<br>0 11,88<br>0 0,055          | Coeff. R.<br>1,00000<br>1,00000<br>1,00000<br>1,00000<br>1,00000<br>1,00000<br>1,00000                                                                   | F. HT        | P.R. HT<br>0,1+<br>0,3:<br>1,4:<br>10,00<br>0,74<br>25,6:<br>11,88<br>0,51                         | Coeff. V.<br>4 1,42857<br>3 1,45455<br>2 1,45070<br>0 1,45070<br>9 1,45570<br>3 1,44986<br>8 1,45934<br>6 1,44682                                                                                                    | P.P. HT<br>0,20<br>0,48<br>2,06<br>14,50<br>1,15<br>37,16<br>17,23<br>0,81                        | R.V.1         | R.V.2                  | R.V.3                           | R.V.4                 | P.U. HT                  | 0,20<br>0,48<br>2,06<br>14,50<br>1,15<br>37,16<br>17,23<br>0,81                  | Tot. HT                                                                                                    |
| Lgn<br>2 0<br>3 0<br>1 0<br>10 0<br>7 0<br>9 0<br>8 0<br>6 0       | Réfèrence<br>4000024<br>4001074<br>4001254<br>4003488<br>4003785<br>4005500<br>4010726<br>4011710<br>IV51 FC                                                                                             | Characteria Control Control C | Critic<br>60,<br>60,<br>10,<br>10,<br>10,<br>10,<br>2,<br>2,<br>2,<br>2,<br>2,<br>2,<br>2,<br>2,<br>2,<br>2,<br>2,<br>2,<br>2,                      | P.A. HT 0 0 0 0 0 1 42 0 0 1 0 0 0 0 0 0 0 0 0 0 0 0 0 0 0 0                                            | Coeff. R.<br>1,00000<br>1,00000<br>1,00000<br>1,00000<br>1,00000<br>1,00000<br>1,00000<br>1,00000<br>1,00000<br>1,00000                                  | F. HT        | P.R. HT<br>0,11<br>0,33<br>1,44<br>10,00<br>0,77<br>25,63<br>11,84<br>0,55                         | Coeff. V.           4         1,42857           3         1,45455           2         1,45000           9         1,45570           3         1,44986           8         1,45034           6         1,44083           0         1,0000                             | P.P. HT<br>0,20<br>0,48<br>2,06<br>14,50<br>1,15<br>37,16<br>17,23<br>0,81<br>28,00               | R.V.1         | R.V.2                  | R.V.3                           | R.V.4                 | P.U. HT                  | 0,20<br>0,48<br>2,06<br>14,50<br>1,15<br>37,16<br>17,23<br>0,81<br>28,00         | ToL.HT                                                                                                    |
| Lgn<br>2 0<br>3 0<br>1 0<br>7 0<br>9 0<br>8 0<br>6 0<br>5 1        | Référence<br>4000024<br>4001074<br>4001254<br>4003765<br>4003765<br>4005500<br>4010728<br>4011710<br>HOELEC<br>F                                                                                         | Constraints of the set of the set of th     | 0(6)<br>60)<br>60)<br>10)<br>10)<br>21)<br>22)<br>11)<br>13)<br>6)<br>7,7<br>7,7<br>7,7<br>7,7<br>7,7<br>7,7<br>7,7<br>7,                           | PA.HT<br>0 0.144<br>0 0.33<br>0 1.422<br>0 0.079<br>0 2563<br>0 11,88<br>0 0.55<br>0 38,00<br>0 5.20    | Coeff. R.<br>1,00000<br>1,00000<br>1,00000<br>1,00000<br>1,00000<br>1,00000<br>1,00000<br>1,00000<br>1,00000<br>1,00000<br>1,00000<br>1,00000<br>1,00000 | E.HT         | P.R. HT<br>0,11<br>0,33<br>1,44<br>10,00<br>0,71<br>255,67<br>11,84<br>0,54<br>0,54<br>338,00      | Coeff. V.<br>4 1,42857<br>3 1,45455<br>2 1,45070<br>0 1,45070<br>3 1,45970<br>3 1,45978<br>8 1,45074<br>6 1,44988<br>0 1,00000<br>0 1,45000                                                                                                    | P.P. HT<br>0,20<br>0,48<br>2,06<br>14,50<br>1,15<br>37,16<br>17,23<br>0,81<br>38,00<br>7,54       | R.V.1         | R.V.2                  | R.V.3                           | R.V.4                 | P.U. HT                  | 0,20<br>0,48<br>2,06<br>14,50<br>1,15<br>37,16<br>17,23<br>0,81<br>38,00<br>7,54 | Tot. HT<br>12,00<br>12,80<br>12,80<br>12,80<br>11,50<br>145,00<br>11,50<br>74,52<br>34,46<br>0,81<br>228,00<br>6,57 28 |
| Lgn<br>2 0<br>3 0<br>1 0<br>7 0<br>9 0<br>8 0<br>6 0<br>5 1<br>4 P | Référence           4000024           4001074           4001254           4001254           4003785           4005500           4010726           4010728           4011710           IOELEC           F | Classical and the second second      | Cità.<br>80.0<br>60.0<br>10.1<br>10.1<br>2.2<br>2.2<br>2.2<br>3.1<br>3.1<br>4.6,5<br>7,7<br>7,7                                                     | P.A. HT<br>0 0.144<br>0 0.33<br>0 1.42<br>0 0.079<br>0 25.63<br>0 11188<br>0 0.550<br>0 38.00<br>0 5.20 | Coeff. R.<br>1,00000<br>1,00000<br>1,00000<br>1,00000<br>1,00000<br>1,00000<br>1,00000<br>1,00000                                                        | F.HT         | P.R. HT<br>0,1/-<br>0,3/-<br>1,4/-<br>10,0/<br>0,7/<br>25,6/-<br>11,8/-<br>0,5/-<br>38,0/<br>5,2/- | Coeff, V.           4         1,42857           3         1,45455           2         1,4500           9         1,45570           3         1,44938           8         1,45934           6         1,46433           0         1,00000           0         1,45000 | Pa<br>P.P. HT<br>0,20<br>0,48<br>2,06<br>14,50<br>1,15<br>37,16<br>17,23<br>0,81<br>38,00<br>7,54 | R.V.1         | R.V.2                  | R.V.3                           | R.V.4                 | P.U. HT                  | 0,20<br>0,48<br>2,06<br>14,50<br>1,15<br>37,16<br>17,23<br>0,81<br>38,00<br>7,54 | ToL.HT<br>12,00<br>12,36<br>145,00<br>11,50<br>74,32<br>34,46<br>0,81<br>228,00<br>52,78                               |

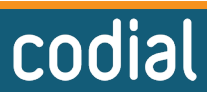

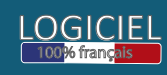

## LE SAVIEZ-VOUS ?

Par exemple, ici je modifie le prix d'achat unitaire. Il passe à 1.95€ au lieu de 1.42€. Le prix unitaire HT s'adapte et passe de 2.06€ à 2.83€.

| Chiff                                                                                                    | Chiffrage : Prix de vente                                                                                                    |                                                                                                    |                                                                                               |                                                                                                    |              |                                                                                                    |                                                                                                    |                                                                                                   |                        |                        |                       |                       |                         |                                                                                  |                                                                                                    |
|----------------------------------------------------------------------------------------------------|----------------------------------------------------------------------------------------------------|----------------------------------------------------------------------------------------------------|-----------------------------------------------------------------------------------------------|----------------------------------------------------------------------------------------------------|--------------|----------------------------------------------------------------------------------------------------|----------------------------------------------------------------------------------------------------|---------------------------------------------------------------------------------------------------|------------------------|------------------------|-----------------------|-----------------------|-------------------------|----------------------------------------------------------------------------------|----------------------------------------------------------------------------------------------------|
| 🗡 🗙                                                                                                    |                                                                                                    | devis numéro                                                                                                    | sevis numéro 64                                                                               |                                                                                                    |              |                                                                                                    |                                                                                                    |                                                                                                   |                        |                        |                       |                       | Voir Achat              |                                                                                  |                                                                                                    |
| <ul> <li>Ouvrir par défa</li> </ul>                                                                                                    | laut sur la partie vente 🛛 🗹 Mettre à jour les prix de vente sur r                                                                                                    | modification des prix d'achat ou de revien                                                                                                    | t 🔄 Bloquer le prix public                                                                    |                                                                                                    |              |                                                                                                    |                                                                                                    |                                                                                                   |                        |                        |                       |                       |                         |                                                                                  |                                                                                                    |
|                                                                                                    |                                                                                                    | Sélection                                                                                                    |                                                                                               | Outils                                                                                                    |              | Totaux                                                                                                |                                                                                                    | Marg                                                                                              | e brute                |                        |                       | -                     |                         |                                                                                  |                                                                                                    |
|                                                                                                    |                                                                                                    | Sélection de Secteur Tous                                                                                                    | Aucun                                                                                         | Remise sur prix de vente                                                                                                    |              | Total P.R.                                                                                            | 487,78                                                                                                    | Total                                                                                             | P.R. H. M.O.           |                        | 487,78                |                       |                         |                                                                                  |                                                                                                    |
|                                                                                                    |                                                                                                    | Exclure M.O.                                                                                                    | Supp. famille                                                                                 |                                                                                                    |              | Total HT                                                                                              | 604,65                                                                                                    | Total                                                                                             | P.R. M.O.              |                        | 0,00                  | )                     |                         |                                                                                  |                                                                                                    |
|                                                                                                    |                                                                                                    | Sélection de la famille                                                                                                    |                                                                                               | Coefficient de rev                                                                                                    | ient 0.00000 | Total TVA                                                                                             | 120.93                                                                                                    |                                                                                                   | Mar                    | ge                     |                       |                       |                         |                                                                                  |                                                                                                    |
|                                                                                                    |                                                                                                    |                                                                                                    | Sous-lain. seule                                                                              | Coefficient de ven                                                                                                    | te 0,00000   | Turing                                                                                                | 120,00                                                                                                    | <u>'</u>                                                                                          | 19,3                   | 3%                     |                       |                       |                         |                                                                                  |                                                                                                    |
|                                                                                                    |                                                                                                    | Sélection sous-famille Famille seule                                                                                                    | Ajout sous-fam.                                                                               | coefficient de ten                                                                                                    | 0,0000       | lotal IIC                                                                                             | 725,58                                                                                                    | 11                                                                                                |                        | •<br>Tatal as          | is disabat            |                       |                         |                                                                                  |                                                                                                    |
|                                                                                                    |                                                                                                    | Ajout famille                                                                                                    | Supp. sous-fam.                                                                               | $\checkmark$                                                                                                    |              |                                                                                                    | i                                                                                                    |                                                                                                   |                        | 80,67%                 | , achar               |                       |                         |                                                                                  |                                                                                                    |
|                                                                                                    |                                                                                                    |                                                                                                    |                                                                                               |                                                                                                    |              |                                                                                                    |                                                                                                    |                                                                                                   |                        |                        |                       |                       |                         |                                                                                  |                                                                                                    |
|                                                                                                    |                                                                                                    |                                                                                                    |                                                                                               |                                                                                                    |              |                                                                                                    |                                                                                                    |                                                                                                   |                        |                        |                       |                       | _                       |                                                                                  |                                                                                                    |
| Détail du doo                                                                                                    | cument 💾                                                                                                    |                                                                                                    |                                                                                               |                                                                                                    |              |                                                                                                    |                                                                                                    | Pi                                                                                                | as de cumul o          | des désignati          | ons 🔽 Re              | groupement ;          | ar référence            | Imprimer                                                                         | * ⊟ III                                                                                             |
| Détail du doo                                                                                                    | cument The Désignation                                                                                                    |                                                                                                    |                                                                                               |                                                                                                    |              |                                                                                                    |                                                                                                    | P.P. HT                                                                                           | as de cumul o<br>R.V.1 | les désignati<br>R.V.2 | ons 🗹 Re<br>R.V.3     | groupement ;<br>R.V.4 | ar référence<br>P.U. HT | Imprimer                                                                         | * 🗄 🚻                                                                                               |
| Détail du doo<br>Lgn Référence<br>2 04000024                                                                                                    | cument Life Désignation                                                                                                    | Qté.<br>60,00                                                                                                    | P.A. HT<br>0,14                                                                               | Coeff. R.<br>1,00000                                                                                                    | F. HT        | P.R. HT<br>0,14                                                                                       | Coeff. V.                                                                                                    | P.P. HT<br>0,20                                                                                   | as de cumul d<br>R.V.1 | des désignati<br>R.V.2 | ons 🔽 Re<br>R.V.3     | groupement ;<br>R.V.4 | ar référence<br>P.U. HT | Imprimer<br>0,20                                                                 | ★         :=         111           Tot. HT         □           12,00         ▲                      |
| Détail du doo<br>Lgn Référence<br>2 04000024<br>3 04001074                                                                                                    | cument Li<br>re Désignation<br>Filho7 vu 1.5 * bleu c 100 - le ml<br>Gane ict turbogias d 16 bleu                                                                                                    | Qté.<br>60,00<br>60,00                                                                                                    | P.A. HT<br>0,14<br>0,33                                                                       | Coeff. R.<br>1,00000<br>1,00000                                                                                                    | F. HT        | P.R. HT<br>0,1/<br>0,3:                                                                               | Coeff. V.<br>4 1,42857<br>3 1,45455                                                                                                    | P.P. HT<br>0,20<br>0,48                                                                           | as de cumul d<br>R.V.1 | les désignati<br>R.V.2 | ons 🔽 Re              | groupement ;<br>R.V.4 | ar référence<br>P.U. HT | 0,20<br>0,48                                                                     | Tol. HT                                                                                             |
| Détail du doo<br>Lgn Référence<br>2 04000024<br>3 04001074<br>1 04001254                                                                                                    | cument Désignation<br>re Désignation<br>Filho7 vs 1.5 * bleu c 100 - le mi<br>Gane et turbopias 4 16 beu<br>Bote applque dci- as colerrete                                                                                                    | Qtě.<br>60,00<br>60,00<br>60,00<br>60,00                                                                                                    | P.A. HT<br>0,14<br>0,33<br>1,95                                                               | Coeff. R.<br>1,00000<br>1,00000<br>1,00000                                                                                                    | F. HT        | P.R. HT<br>0,14<br>0,33<br>1,95                                                                       | Coeff. V.<br>4 1,42857<br>3 1,45455<br>5 1,45128                                                                                                    | P.P. HT<br>0,20<br>0,48<br>2,83                                                                   | as de cumul d<br>R.V.1 | des désignati<br>R.V.2 | ons 🔽 Re<br>R.V.3     | groupement ;<br>R.V.4 | ar référence<br>P.U. HT | 0,20<br>0,48<br>2,83                                                             | Tol. HT                                                                                             |
| Détail du doo<br>Lgn Référence<br>2 04000024<br>3 04001074<br>1 04001254<br>10 04003488<br>2 04003265                                                                                                    | e Désignation e Désignation e | 016.<br>60,00<br>60,00<br>10,00<br>10,00                                                                                                    | P.A. HT<br>0,14<br>0,33<br>199<br>10,00<br>0,77                                               | Coeff. R.<br>1,00000<br>1,00000<br>1,00000<br>1,00000                                                                                         | F. HT        | P.R. HT<br>0,14<br>0,33<br>1,96<br>10,01                                                              | Coeff. V.<br>4 1,42857<br>3 1,45455<br>5 1,45128<br>0 1,45000<br>0 4,45520                                                                                                    | P.P. HT<br>0,20<br>0,48<br>2,83<br>14,50                                                          | R.V.1                  | des désignati<br>R.V.2 | ons <mark>⊽</mark> Re | groupement ;<br>R.V.4 | ar référence<br>P.U. HT | 0,20<br>0,48<br>2,83<br>14,50                                                    | ToL.HT                                                                                              |
| Détail du doo<br>Lgn Référence<br>2 04000024<br>3 04001074<br>1 04001254<br>10 04003488<br>7 04003765<br>9 04005500                                                                                                    | e Désignation                                                                                                    | 016.<br>60,00<br>60,00<br>10,00<br>10,00<br>10,00<br>20,00                                                                                                    | PA. HT<br>0,14<br>0,33<br>10,00<br>10,00<br>0,79                                              | Coeff. R.<br>1,00000<br>1,00000<br>1,00000<br>1,00000<br>1,00000                                                                              | F. HT        | P.R. HT<br>0,14<br>0,33<br>1,95<br>10,00<br>0,75<br>25,63                                             | Coeff. V.<br>4 1,42857<br>3 1,45455<br>5 1,45128<br>0 1,4500<br>9 1,45570<br>3 1,44986                                                                                                    | P.P. HT<br>0,20<br>0,48<br>2,83<br>14,50<br>1,15<br>37,18                                         | R.V.1                  | Jes désignati<br>R.V.2 | ons <mark>∨</mark> Re | groupement ;<br>R.V.4 | ar référence<br>P.U. HT | 0,20<br>0,48<br>2,83<br>14,50<br>1,15<br>37,18                                   | Tot. HT =<br>12,00<br>28,80<br>16,98<br>145,00<br>11,50<br>74 32                                    |
| Détail du doo<br>Lgn Référence<br>2 04000024<br>3 04001074<br>1 04001254<br>10 04001254<br>1 04001255<br>9 04005500<br>8 04010725                                                                                                    | current     e                                                                                                    | qué.         60,00           60,00         60,00           60,00         10,00           10,00         2,000           2,000         2,000                                                                                                    | PA. HT<br>0,14<br>0,33<br>0,03<br>10,00<br>10,00<br>0,79<br>25,63<br>1186                     | Coeff. R.<br>1,00000<br>1,00000<br>1,00000<br>1,00000<br>1,00000<br>1,00000<br>1,00000                                                        | F. HT        | P.R. HT<br>0,14<br>0,33<br>1,95<br>10,01<br>0,79<br>25,63<br>11 8                                     | Coeff. V.<br>4 1,42857<br>3 1,45455<br>5 1,45128<br>0 1,45000<br>9 1,45030<br>3 1,44986<br>8 145034                                                                                                    | P.P. HT<br>0,20<br>0,48<br>2,83<br>14,50<br>1,15<br>37,16<br>17,23                                | R.V.1                  | des désignati          | ons 🔽 Re              | groupement p          | ar référence<br>P.U. HT | 0,20<br>0,48<br>2,83<br>14,50<br>1,15<br>37,16<br>17,23                          | Tot. HT T<br>12,00<br>28,00<br>145,00<br>145,00<br>11,50<br>74,32<br>34,45                          |
| Détail du doc           2         04000024           3         04001074           1         04001254           10         04001254           10         04001265           9         04005500           8         04010726           6         04011710                                                                                                    | Current         Désignation           *         Désignation           *                                                                                                    | 015.<br>6 00,00<br>6 00,00<br>10,00<br>10,00<br>2 0,00<br>10,00<br>2 0,00<br>10,00<br>10,0 | P.A. HT<br>0,14<br>0,33<br>10,00<br>0,79<br>25,63<br>11,88<br>0,56                            | Coeff. R.<br>1,00000<br>1,00000<br>1,00000<br>1,00000<br>1,00000<br>1,00000<br>1,00000<br>1,00000                                             | F. HT        | P.R. HT<br>0,1/<br>0,33<br>1,95<br>10,0/<br>0,7/<br>25,63<br>11,84<br>0,54                            | Coeff. V.<br>4 1,42857<br>3 1,45455<br>5 1,45128<br>0 1,45000<br>9 1,45570<br>3 1,44888<br>8 1,45034<br>6 1,44643                                                                                                    | P.P. HT<br>0,20<br>0,48<br>2,83<br>14,50<br>1,15<br>37,16<br>17,23<br>0,81                        | ns de cumul d<br>R.V.1 | des désignati<br>R.V.2 | ons 🗹 Re              | groupement p<br>R.V.4 | ar référence<br>P.U. HT | 0,20<br>0,48<br>2,83<br>14,50<br>1,15<br>37,16<br>17,23<br>0,81                  | ToL.HT                                                                                              |
| Détail du doc           Lgn         Référence           2         04000024           3         04001074           1         04001074           1         04001074           1         04003785           9         04003785           9         0400500           8         04010726           6         04011710           5         MOELEC                                                                                                    | current                                                                                                    | Cité.<br>60.0<br>60.0<br>10.0<br>10.0<br>2.0<br>2.0<br>2.0<br>0<br>2.0<br>0<br>0.0<br>0<br>0.0<br>0.0<br>0<br>0.0<br>0<br>0.0<br>0<br>0<br>0.0<br>0<br>0<br>0.0<br>0<br>0<br>0<br>0<br>0<br>0<br>0<br>0<br>0<br>0<br>0<br>0<br>0<br>0<br>0<br>0<br>0<br>0<br>0                                                                                                    | P.A. HT<br>0,14<br>0,33<br>10,00<br>0,79<br>2,5,83<br>11,88<br>0,55<br>3,800                  | Coeff, R.<br>1,00000<br>1,00000<br>1,00000<br>1,00000<br>1,00000<br>1,00000<br>1,00000<br>1,00000<br>1,00000<br>1,00000<br>1,00000            | Тна          | P.R. HT<br>0,11<br>1,96<br>10,01<br>0,74<br>25,63<br>11,88<br>0,54<br>38,01                           | Coeff. V.<br>4 1,42857<br>3 1,45455<br>5 1,45126<br>9 1,45020<br>9 1,45570<br>3 1,44986<br>8 1,45034<br>6 1,446034<br>0 1,00000                                                                                                    | P.P. HT<br>0,20<br>0,48<br>2,83<br>14,50<br>1,15<br>37,16<br>17,23<br>0,81<br>38,00               | ns de cumul d<br>R.V.1 | Jes désignati<br>R.V.2 | ons Z Re              | groupement ;<br>R.V.4 | ar référence<br>P.U. HT | 0,20<br>0,48<br>2,83<br>14,50<br>1,15<br>37,16<br>17,23<br>0,81<br>38,00         | Tot. HT                                                                                             |
| Détail du doc           Lgn         Référence           2         04000024           3         04001074           1         04001254           10         04003488           7         04003488           9         04003765           9         04003765           9         04003765           9         04003765           9         04003765           9         040010726           6         04011710           5         MOELEC           4         PF | cument                                                                                                    | 006.<br>600/<br>600/<br>100/<br>200<br>2.00<br>2.00<br>1.00/<br>6.00<br>7.70/                                                                                                    | P.A. HT<br>0,14<br>0,33<br>0,92<br>0,00<br>0,97<br>25,83<br>0,11,88<br>0,95<br>3,00<br>0,5,20 | Coeff. R.<br>1,00000<br>1,00000<br>1,00000<br>1,00000<br>1,00000<br>1,00000<br>1,00000<br>1,00000<br>1,00000<br>1,00000<br>1,00000<br>1,00000 | E.HT         | P.R. HT<br>0,1'<br>0,3'<br>1,95<br>10,0'<br>0,7'<br>255,8'<br>11,8'<br>11,8'<br>0,5'<br>38,0'<br>5,2' | Coeff. V.           4         1,42857           3         1,45455           5         1,45128           0         1,45570           3         1,44986           8         1,45934           5         1,44986           0         1,00000           0         1,00000           0         0,0145000 | P.P. HT<br>0,20<br>0,48<br>2,83<br>14,50<br>1,15<br>37,16<br>17,23<br>0,81<br>38,00<br>7,54       | ns de cumul d<br>R.V.1 | Jes désignati<br>R.V.2 | ons Z Re              | groupement ;<br>R.V.4 | ar référence<br>P.U. HT | 0,20<br>0,48<br>2,83<br>14,50<br>1,15<br>37,16<br>17,23<br>0,81<br>38,00<br>7,54 | ToL.HT                                                                                              |
| Détail du doc           Lgn         Référence           2         0400024           3         0400154           10         04001254           10         04003785           9         0400550           8         04001728           6         0401710           5         MOELEC           4         PF                                                                                                    | cument                                                                                                    | Cré.<br>6000<br>6000<br>10000<br>1000<br>2000<br>2000<br>2000<br>200                                                                                                    | P.A. HT<br>0,14<br>0,33<br>1000<br>0,79<br>2,533<br>11,88<br>0,056<br>38,00<br>5,20           | Coeff. R.<br>1,00000<br>1,00000<br>1,00000<br>1,00000<br>1,00000<br>1,00000<br>1,00000<br>1,00000                                             | E.HT         | P.R. HT<br>0,11<br>0,33<br>1,96<br>10,01<br>0,77<br>25,6;<br>11,88<br>0,54<br>38,00<br>5,21           | Coeff. V.           4         1.42857           3         1.45455           5         1.45128           0         1.4500           9         1.45570           3         1.45034           6         1.45034           0         1.45000                                                            | PA<br>P.P. HT<br>0,20<br>0,48<br>2,83<br>14,50<br>1,15<br>37,16<br>17,23<br>0,81<br>38,00<br>7,54 | R.V.1                  | Jes dēsignati          | ons Z Re              | groupement ;<br>R.V.4 | ar rétérence<br>P.U. HT | Imprimer           0,20                                                          | ToL.HT<br>12.00<br>12.00<br>145.00<br>145.00<br>145.00<br>74.32<br>34.46<br>0.81<br>228.00<br>52.76 |

Lorsque je valide les modifications et que je retourne sur mon document, le prix d'achat dans les ouvrages a bien été modifié. Le prix d'achat unitaire de mes ouvrages contenant l'article est passé de 30,32€ à 30,85€.

| Ь          | D     | Devis n° 54 po  | our II   | DEA      |                                                                                                    |     |        |       |      |          |         |          |          | DQE<br>Quantitatit | \$    |            |
|------------|-------|-----------------|----------|----------|----------------------------------------------------------------------------------------------------|-----|--------|-------|------|----------|---------|----------|----------|--------------------|-------|------------|
| 1          | 6     | 1 📅 🔍 🕻         | A 🖸      |          |                                                                                                    | ٥ Ь |        |       |      |          |         |          |          | €                  |       |            |
|            |       |                 |          |          |                                                                                                    |     |        |       |      |          |         |          |          |                    |       | ·••        |
| OEntête    | OLig  | ignes Frais Pie | ed Os    | uivi con | mercial OSignature OG.E.D. Marge brute OGestion horaire Besoins Sous-traitance OTransfert OFiches perso |     |        |       |      |          |         |          |          |                    |       |            |
| 5          | XI    | ሰ 🖻 🗎           | <b>-</b> | D        |                                                                                                    |     |        |       |      |          |         | 17 🕤     |          | · 🕒 %              | fi i  | = III 💻    |
|            |       |                 | —        | <u> </u> |                                                                                                    |     |        |       |      |          |         |          |          |                    | •     |            |
|            | IVA   | Reference       | C        | umera    | Designation                                                                                             |     | Qte U. | qte.  | Uni. | P. Achat | P.U. HT | Total HT | A trans. | Rubrique           | Metre | variable 🗉 |
|            | 20,00 |                 | <u> </u> |          | Rénovation du rez de chaussée                                                                           |     |        |       |      |          |         |          |          |                    |       | Ê          |
|            | 20,00 |                 | <u>T</u> |          | Salle de bain                                                                                           |     |        |       |      |          |         |          |          |                    |       |            |
| Qr.        | 20,00 | #ALIM SPOT      | 1        |          | Alimentation pour spots                                                                                 |     | 5,000  | 5,00  | U    | 30,85    | 36,17   | 180,85   |          |                    |       |            |
|            | 20,00 | 04001254        | L C      |          | Bolte applique dcl- ss collerette                                                                       |     | 1,000  | 5,00  | UN   | 1,95     | 2,83    | 14,15    |          | PIECE NON AFFECTE  |       |            |
| - Hë       | 20,00 | 04000024        |          |          | Fil ho7 vu 1.5 * bleu c 100 - le ml                                                                     |     | 10,000 | 50,00 | ML   | 0,14     | 0,20    | 10,00    |          | PIECE NON AFFECTE  |       |            |
| - <b>-</b> | 20,00 | 04001074        |          |          | Gaine ict turbogliss d 16 bleu                                                                          |     | 10,000 | 50,00 | ML   | 0,33     | 0,48    | 24,00    |          | PIECE NON AFFECTE  |       |            |
| <u> </u>   | 20,00 | PF              |          |          | Petites fournitures elec,fixations,vis, chevilles, platre                                               |     | 1,000  | 5,00  | Ens  | 5,20     | 7,54    | 37,70    |          | PIECE NON AFFECTE  |       |            |
|            | 20,00 | MOELEC          | L        |          | Main d'oeuvre electricite pour pose et raccordement                                                     |     | 0,500  | 2,50  |      | 38,00    | 38,00   | 95,00    |          | PIECE NON AFFECTE  | 님님    |            |
| LIC .      | 20.00 | #ALMCE          |          |          | Alimentation pour chauffe eau                                                                           |     | 1 000  | 1.00  |      | 51.66    | 67.85   | 57.85    |          |                    |       |            |
| $1\Sigma$  | 20.00 | 04011710        | 4        |          |                                                                                                    |     | 1,000  | 1.00  | UN   | 0.56     | 0.81    | 0.81     |          | PIECE NON AFFECTE  |       |            |
|            | 20.00 | 04003765        |          |          | Cable # 1000 ro2v 3d2.5° c 100 le ml                                                                    |     | 10.000 | 10.00 | ML   | 0.79     | 1.15    | 11.50    |          | PIECE NON AFFECTE  |       |            |
|            | 20,00 | PF              |          |          | Petites fournitures elec, fixations, vis, chevilles, platre                                             |     | 1,000  | 1,00  | Ens  | 5,20     | 7,54    | 7,54     |          | PIECE NON AFFECTE  |       |            |
| 11         | 20,00 | MOELEC          |          |          | Main d'oeuvre electricité pour pose et raccordement                                                     |     | 1,000  | 1,00  |      | 38,00    | 38,00   | 38,00    |          | PIECE NON AFFECTE  |       |            |
| 15         |       |                 |          |          |                                                                                                    |     |        |       |      |          |         |          |          |                    |       |            |
| L <u></u>  | 20,00 | #SPOT+VARIATEUR | 2        |          | .Fourniture et pose de spot oientable blanc avec variateur encastre                                     |     | 2,000  | 2,00  | U    | 75,51    | 92,39   | 184,78   |          |                    |       |            |
|            | 20,00 | 04010726        |          |          | Kit spot orient.blc large eke731                                                                        |     | 1,000  | 2,00  | PCE  | 11,88    | 17,23   | 34,46    |          | PIECE NON AFFECTE  |       |            |
| IST        | 20,00 | 04005500        |          |          | Televariateur encastre mtv500-e                                                                         |     | 1,000  | 2,00  | UN   | 25,63    | 37,16   | 74,32    |          | PIECE NON AFFECTE  |       |            |
| 15         | 20,00 | MOELEC          |          |          | Main d'oeuvre electricité pour pose et raccordement                                                     |     | 1,000  | 2,00  |      | 38,00    | 38,00   | 76,00    |          | PIECE NON AFFECTE  | 님     |            |
|            |       |                 |          |          |                                                                                                    |     |        |       |      |          |         |          |          |                    | 님님    |            |
|            | 20,00 |                 | 31<br>포  |          | "<br>Folle à monger                                                                                     |     |        |       |      |          |         |          |          |                    | 님님    |            |
|            | 20,00 | #ALM SPOT       | -        |          | Alimentation pour spots                                                                                 |     | 1 000  | 1.00  |      | 30.85    | 36.17   | 36 17    |          |                    |       |            |
|            | 20.00 | 04001254        |          |          | Boite applique dcl- ss collerette                                                                       |     | 1,000  | 1.00  | UN   | 1.95     | 2.83    | 2.83     |          | PIECE NON AFFECTE  |       |            |
|            | 20,00 | 04000024        | 111      |          | Fil ho7 vu 1,5 ° bleu c 100 - le ml                                                                     |     | 10,000 | 10,00 | ML   | 0,14     | 0,20    | 2,00     |          | PIECE NON AFFECTE  |       |            |
|            | 20,00 | 04001074        |          |          | Gaine ict turbogliss d 16 bleu                                                                          |     | 10,000 | 10,00 | ML   | 0,33     | 0,48    | 4,80     |          | PIECE NON AFFECTE  | 161   |            |
|            | 20,00 | PF              |          |          | Petites fournitures elec,fixations,vis, chevilles, platre                                               |     | 1,000  | 1,00  | Ens  | 5,20     | 7,54    | 7,54     |          | PIECE NON AFFECTE  |       |            |
|            | 20,00 | MOELEC          |          |          | Main d'oeuvre electricité pour pose et raccordement                                                     |     | 0,500  | 0,50  |      | 38,00    | 38,00   | 19,00    |          | PIECE NON AFFECTE  |       |            |
|            |       |                 |          |          |                                                                                                    |     |        |       |      |          |         |          |          |                    |       |            |
|            | 20,00 | #SPOT           | 1        |          | Fourniture de spot orientable blanc                                                                     |     | 10,000 | 10,00 | U    | 10,00    | 14,50   | 145,00   |          | PIECE NON AFFECTE  |       |            |
|            | 20,00 | 04003488        |          |          | Kit spot alu orientable blc                                                                             |     | 1,000  | 10,00 | PCE  | 10,00    | 14,50   | 145,00   |          | PIECE NON AFFECTE  | 님님    |            |
|            | 20.00 |                 |          |          |                                                                                                    |     |        |       |      |          |         |          |          |                    |       |            |
|            | 20,00 |                 | 91       |          |                                                                                                    |     |        |       |      |          |         |          |          |                    |       |            |
|            | 20.00 |                 |          |          |                                                                                                    |     |        |       |      |          |         |          |          |                    |       |            |
|            |       |                 |          |          |                                                                                                    |     |        |       |      |          |         |          |          |                    |       |            |
|            |       |                 |          |          |                                                                                                    |     |        |       |      |          |         |          |          |                    |       |            |
|            |       |                 |          |          |                                                                                                    |     |        |       |      |          |         |          |          |                    |       |            |
|            |       |                 |          |          |                                                                                                    |     |        |       |      |          |         |          |          |                    |       |            |
|            |       |                 |          |          |                                                                                                    |     |        |       |      |          |         |          |          |                    |       |            |
|            |       |                 |          |          |                                                                                                    |     |        | 1     |      |          |         |          |          | Tota               | HT:   | 604,65     |

Dans l'outil «Chiffrage», vous pouvez aussi modifier d'autres valeurs : coefficients, prix de revient, prix publics HT, prix unitaires HT, remises... Le fonctionnement sera similaire.

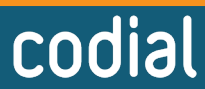

06/2023

<u>LOGICIEI</u>